## Rocket Hybrid 1220 の設定(高速モード)

①キーボードでCtrlとMを押してBIOS設定に入ります。

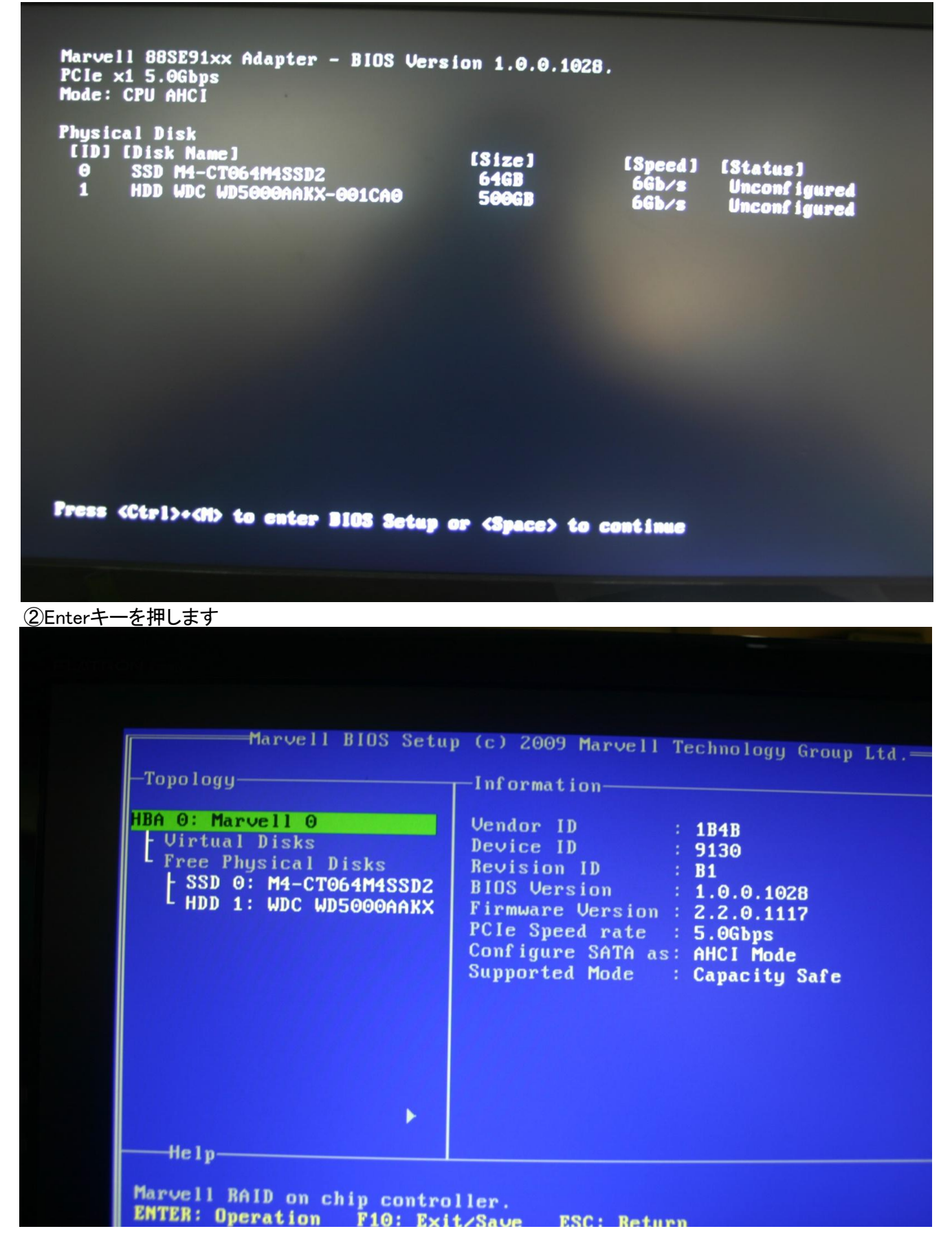

| Marvell BI                                                                                                    | OS Setup (c) 2009 Maruell Technologic                                                                                                    |
|----------------------------------------------------------------------------------------------------|----------------------------------------------------------------------------------------------------|
| —Topology————                                                                                                    | Information                                                                                                    |
| HBA 0: Marvell 0<br>- Virtual Disks<br>Free Physical<br>- SSD 0: M4-C<br>HDD 1: WDC WD500                            | iguration Wizard]<br>13: Enable]<br>Main Stress of the second stress of the second stress of the |
|                                                                                                    | •                                                                                                    |
| Help<br>Select free disks to<br>this array.<br>ENTER: Operation F                                                    | create array and continue to create virtual di<br>10: Exit/Save ESC: Return                                                                                                    |
| ④SSDの型番にカーソルをあわせてSPACE<br>HDDの型番にカーソルをあわせてSPACEキ<br>そしてENETRキーを押します                                                  | 2+<br>                                                                                                    |
| Marvell BIOS Setu<br>Configure->Select free dis                                                                      | p (c) 2009 Marvell Technology Group Ltd.————————————————————————————————————                                                                                                    |
| HBM O: Marvell O<br>L Virtual Disks<br>Free Physical Disks<br>*   SSD 0: M4-CT064M4SSD2<br>*   HDD 1: WDC WD5000AAKX | Port ID : 1<br>PD ID : 1<br>Type : SATA PD<br>Status : Unconfigured<br>Size : 476940MB<br>Feature Support: NCQ 6G 48Bits<br>Current Speed : 6G<br>Model : WDC WD5000AAKX-001CA0<br>Serial : WD-WMAYUF223667<br>FW Version : 15.01H15                                                                                                    |
| Help                                                                                                    | •                                                                                                    |
| ENTER: Operation SPACE: S                                                                                            | e free disks to be used in the array.<br>Relect F10: Exit/Save ESC: Return                                                                                                    |

| HBM D: Marvell O<br>- Virtual Disks<br>- Free Physical Disks<br>* - SSD 0: M4-CT064M4SSD2<br>* - HDD 1: WDC WD5000AAKX | HyperDuo<br>Max Size(MB)<br>Stripe Size<br>Keep original data:<br>Name<br>Threshold(%) :<br>Next | Safe<br>476940<br>64XB<br>No<br>Default<br>90 |
|----------------------------------------------------------------------------------------------------|--------------------------------------------------------------------------------------------------|-----------------------------------------------|
|                                                                                                    |                                                                                                  |                                               |

⑥Capacityを選択

| Will for Maximul 10                                                 | ksCreate Virtual Disk                       |                           |
|---------------------------------------------------------------------|---------------------------------------------|---------------------------|
| - Virtual Disks<br>Free Physical Disks<br>* - SSD 0: M4-CT064M48SD2 | HyperDuo<br>Max Size(MB) :<br>Stripe Size : | Safe<br>4769<br>64RB Safe |
| * L HDD 1: WDC WD5000AAKX                                           | Neep original data:<br>Name                 | No<br>Defa                |
|                                                                     | Next :                                      | 90                        |
|                                                                     |                                             |                           |
|                                                                     |                                             |                           |
|                                                                     |                                             |                           |
|                                                                     |                                             |                           |
| ►                                                                   |                                             |                           |

| UBN D: Marvell 0<br>  Virtual Disks<br>  Free Physical Disks<br>  SSD 0: M4-CT064M4SSD2<br>  HDD 1: WDC WD5000AAKX | HyperDuo<br>Max Size(MB)<br>Stripe Size<br>Quick init<br>Name<br>Threadald(x) | : Capacity<br>537869<br>6488<br>Yes<br>: Default |
|----------------------------------------------------------------------------------------------------|-------------------------------------------------------------------------------|--------------------------------------------------|
|                                                                                                    | next                                                                          |                                                  |
|                                                                                                    |                                                                               |                                                  |

⑧YESを選択

|                                                                                                    | o (c) 2009 Marvell T<br>(sCreate Virtual Dis                                  | echnology Group Ltd.<br>k                                      |  |
|----------------------------------------------------------------------------------------------------|-------------------------------------------------------------------------------|----------------------------------------------------------------|--|
| HBM D: Mnruell O<br>- Virtual Disks<br>Free Physical Disks<br>* - SSD 0: M4-CT064M4SSD2<br>* - HDD 1: WDC WD5000AAKX                                                                                                    | HyperDuo<br>Max Size(MB)<br>Stripe Size<br>Quick init<br>Name<br>Threshold(%) | : Capacity<br>: 537869<br>: 6488<br>: Yos<br>: Default<br>: 90 |  |
| Do you want to<br>Yes                                                                                                    | create this virtua<br>No                                                      | l disk ?                                                       |  |
| Help<br>Virtual disk configurations<br>ENTER: Select F10: Exit/Select F10: Exit/Select F10: F10: F10: F10: F10: F10: F10: F10: | aue ESC: Return                                                               |                                                                |  |

| Topology                                                                                                    | Information                                                                                                    |
|----------------------------------------------------------------------------------------------------|----------------------------------------------------------------------------------------------------|
| BA O: Marvell O<br>Virtual Disks<br>L HyperDuo<br>L SSD O: M4-CT064M4SS<br>HDD 1: WDC WD5000AA<br>Free Physical Disks | Vendor ID : 1B4B<br>Device ID : 9130<br>Revision ID : B1<br>BIOS Version : 1.0.0.1028<br>Firmware Version : 2.2.0.1117<br>PCIE Speed rate : 5.0Gbps<br>Configure SATA as: AHCI Mode<br>Supported Mode : Capacity Safe |
|                                                                                                    |                                                                                                    |

⑩YESを選択してください。 これで設定終了です。

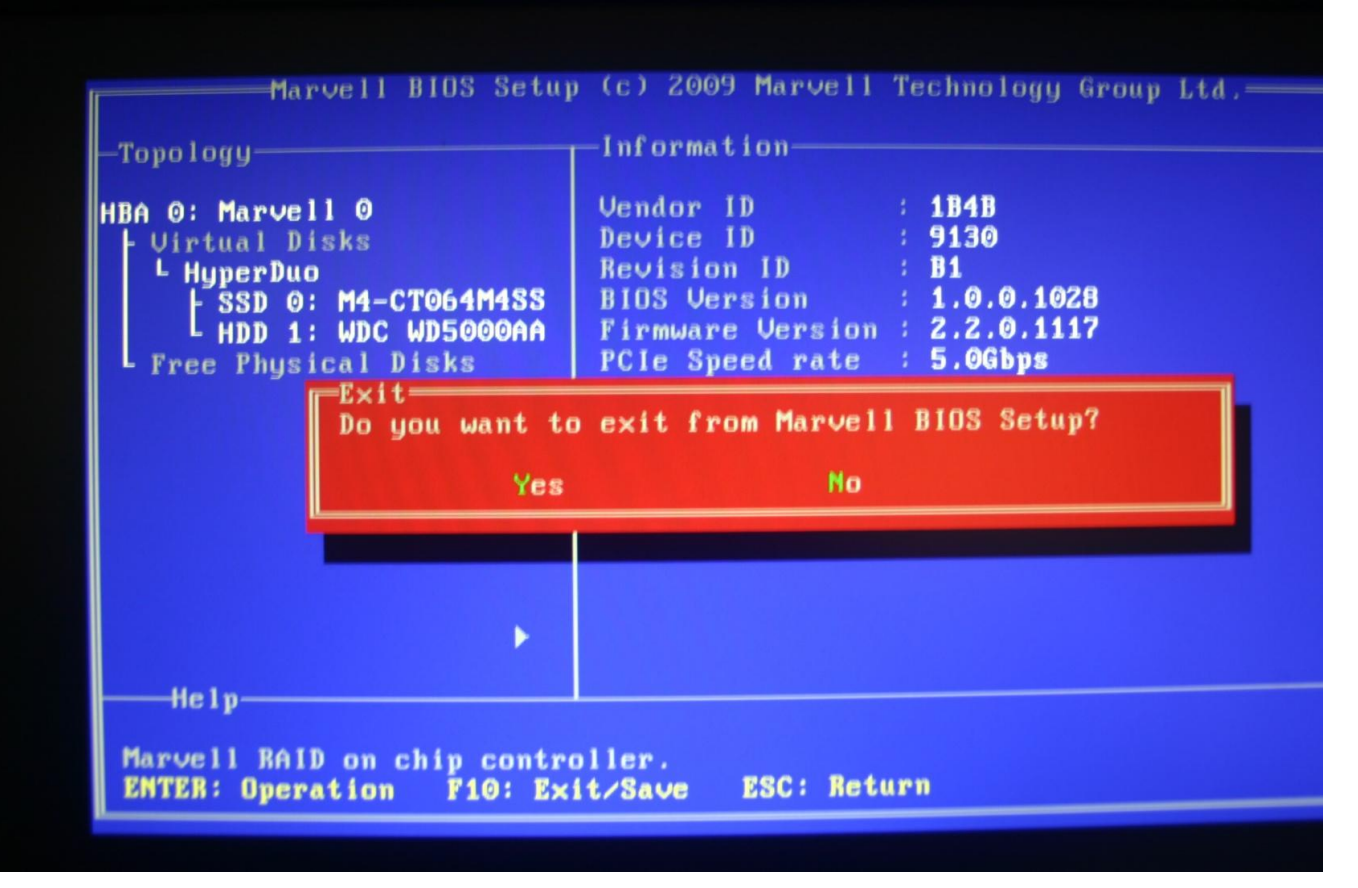